# **ASRock** Referência Técnica - P&R

#### 1. P: Como ativar a função Wake on LAN sob status S5 no Windows 10

R: Por favor siga os passos abaixo para atender à sua necessidade

Passo1: Desmarque a opção de inicialização rápida no Painel de Controle.

| 🗑 System Settings                                                                                                    |     |                      | × |
|----------------------------------------------------------------------------------------------------|-----|----------------------|---|
| ← → * ↑ 🗃 > Control Panel > Hardware and Sound > Power Options > System Settings                                                                                                    | ڻ ~ | Search Control Panel | Q |
| Define power buttons and turn on password protection   Choose the power settings that you want for your computer. The changes you make to the settings on this page apply to all of your power plans.   Power and sleep button settings   Image: Image: Imag |     |                      |   |
| Save changes Cancel                                                                                                    | 5   |                      |   |

Passo2: Descompacte o arquivo EnableWOLInFastStartup e então clique com o botão direito e Executar como administrador em WakeOnFastStartup.bat, para executá-lo.

| · ⊠ • ·                                                                                                    |                                |                                   | Application                                        | lools                                                                                                    | cnablewouline                                                      | asioiantup                                                                                          |                                                         |      |                        |     | - U                         |
|----------------------------------------------------------------------------------------------------|--------------------------------|-----------------------------------|----------------------------------------------------|----------------------------------------------------------------------------------------------------|--------------------------------------------------------------------|----------------------------------------------------------------------------------------------------|---------------------------------------------------------|------|------------------------|-----|-----------------------------|
| ile Home                                                                                                    | Share                          | View                              | Manage                                             |                                                                                                    |                                                                    |                                                                                                    |                                                         |      |                        |     |                             |
| → ~ ↑ [                                                                                                    | > Ena                          | bleWOLInFas                       | tStartup                                           |                                                                                                    |                                                                    |                                                                                                    |                                                         |      |                        | 5 V | Search EnableWOLInFastStart |
| Quick access Quick access Cestop Convoloads Docunots Pictures FableWOLL Music Videos ConeDrive This PC UBUNTU 16_1 Network | ⇒ Ena<br>#<br>#<br>#<br>nFas # | Name<br>Panable<br>ReadM<br>NakeC | tStartup<br>WOLInFastSt<br>le-WakeOnFinFastStartur | A satisfication of the second second | ip<br>administrator<br>th Windows De<br>cess to<br>previous versio | Date modified<br>11/7/2014 1:59 AM<br>10/30/2014 6:09 AM<br>10/30/2014 5:34 AM<br>fender<br>ns<br>> | Type<br>PDF File<br>Text Document<br>Windows Batch File | Size | 72 KB<br>1 KB<br>10 KB | ~ 0 | Search EnableWOLInFastStart |
|                                                                                                    |                                |                                   |                                                    | Delete<br>Rename<br>Propert                                                                                                    | ies                                                                |                                                                                                    |                                                         |      |                        |     |                             |
|                                                                                                    |                                | 22.10                             |                                                    |                                                                                                    |                                                                    |                                                                                                    |                                                         |      |                        |     | 1                           |

Link: https://www.asrock.com/support/download/EnableWOLInFastStartup.zip

Passo3: Ative a opção de inicialização rápida no Painel de Controle.

| System Settings                                                                                                    |     |               | 2 <u>-</u> 2 | ×      |
|----------------------------------------------------------------------------------------------------|-----|---------------|--------------|--------|
| <ul> <li>System Settings</li> <li></li></ul>                                                                                                    | v 0 | Search Contro | ol Panel     | ×<br>م |
| Shutdown settings<br>This helps start your PC faster after shutdown. Restart isn't affected. <u>Learn More</u><br>Hibernate<br>Show in Power menu.<br><b>I tok</b><br>Show in account picture menu. |     |               |              |        |
|                                                                                                    |     |               |              |        |
| Save changes Cancel                                                                                                    |     |               |              |        |

Depois disso, o Wake on LAN estará habilitado no status S5.

#### 2. P: Como eu ajusto a memória compartilhada ao utilizar CPU Raven Ridge na plataforma AM4?

- R: Se você quiser ajustar a memória compartilhada, por favor siga os seguintes passos para encontrar e ajustar as configurações de OC.
  - 1. Por favor pressione "F2" ou "Del" durante o POST para entrar na BIOS
  - 2. Siga caminho abaixo para ajustar a configuração de OC.
    - a. Advanced\AMD CBS\NBIO Common Options\GFX Config IGC :Forces
    - b. Advanced\AMD CBS\NBIO Common Options\UMA Mode : UMA\_Spec

TSD-QA (2018/03)

c. Advanced\AMD CBS\NBIO Common Options\UMA Frame Buffer Size: Escolha o tamanho

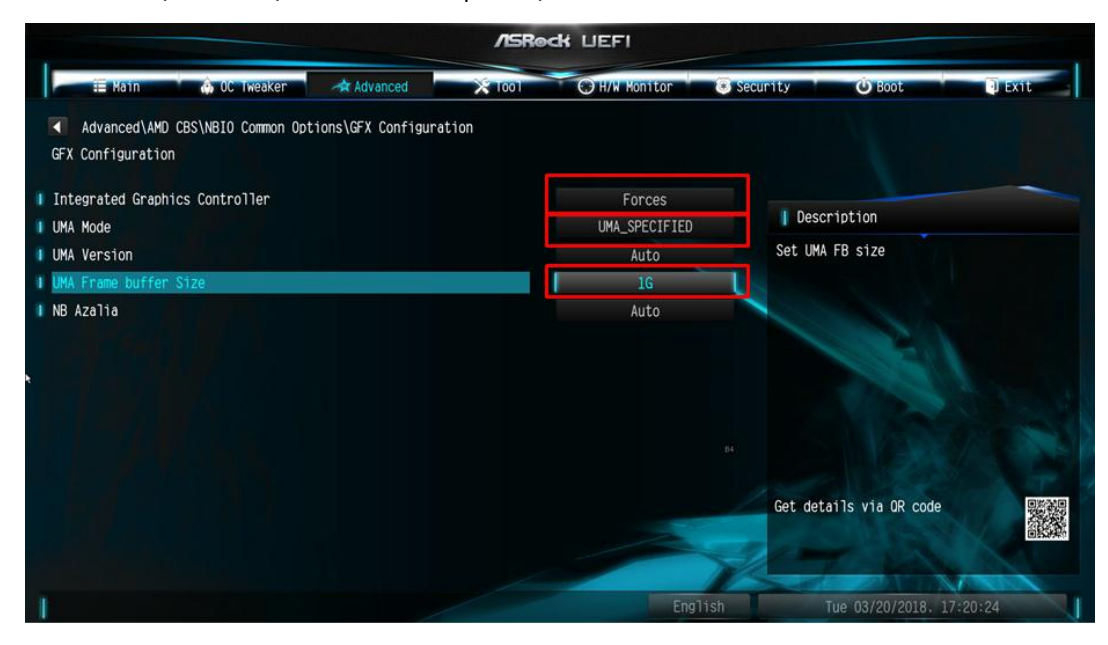

d. OC Tweaker\OC Mode Change Switch\AMD CBS Setting

|                                                | /ISRe          | dk UEFI         |                         |         |
|------------------------------------------------|----------------|-----------------|-------------------------|---------|
| 📰 Katin 🍐 OC. Tweaker 🔷 🛷 Advanc               | ced X 1001     | H/W Monitor     | security O Boot         | L Exit  |
| CPU Configuration                              |                |                 |                         |         |
| I DC Mode Change Switch                        |                | AMD CBS Setting |                         | -       |
| SMT Mode                                       |                | Enabled         | Description             |         |
|                                                |                |                 | OC Mode Change Switch   |         |
| DRAM Timing Configuration                      | OC Mode Ch     | hange Switch    |                         |         |
| XMP 2.0 Profile 1: DOR4-2666 16-17-17-36 1.20V | ICDark Cathler |                 |                         |         |
| AM4 Advance Boot Training                      | AMD CBS Settin | 1g              | 13500                   |         |
|                                                |                |                 | 1.100                   |         |
| Voltage Configuration                          |                |                 | A Start                 |         |
| DRAM Voltage                                   | 1.200V         | Auto            | A LEEK                  |         |
| 1.8 Voltage                                    | 1.800V         | Auto            |                         |         |
| I VOOP                                         | 1.050V         | Auto            | Get details via GR code |         |
| User Profile 1: Empty                          |                |                 |                         | Sector. |
| User Profile 2: Empty                          |                |                 |                         | A SHOW  |
|                                                |                | English         | Wed 03/28/2018. 04:22   | :22     |

3. Após ajustar as opções acima, pressione "F10" para salvar a configuração

**3.** P: Quando eu uso uma placa de vídeo com uma CPU AM4 com vídeo onboard, o driver do adaptador de vídeo onboard exibe uma marca de exclamação, o que eu devo fazer?

**R:** Se você está usando uma placa de vídeo e o adaptador de vídeo onboard exibe uma marca de exclamação como na imagem abaixo, por favor siga os seguintes passos para remover a marca de exclamação.

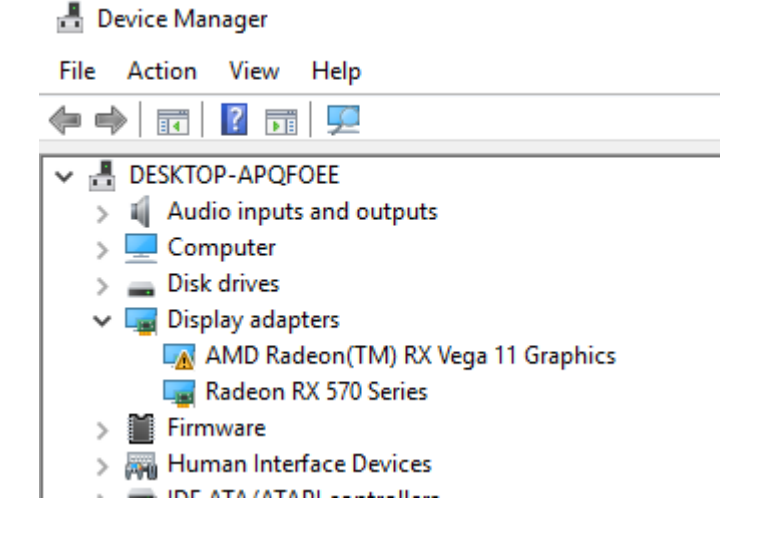

- 1. Por favor pressione "F2" ou "Del" durante o POST para entrar na BIOS
- 2. Defina o adaptador de vídeo primário como internal graphics

Caminho: Advanced\AMD PBS\Primary Video Adapter\Int Graphics (IGD)

|                                                                                                    | ASReck LIEFI                                                                          |                                                  |
|----------------------------------------------------------------------------------------------------|---------------------------------------------------------------------------------------|--------------------------------------------------|
| 🗮 Main 🕼 OC Tweaker 🛛 术 Advanced                                                                                        | X Tool O H/W Monitor                                                                  | Security O Boot U Exit                           |
| Advanced(AMD PBS Advanced(AMD PBS Special Display Features Primary Video Adaptor BIOS PSP Support MITT/WITT Selection   | Disabled<br>Int Graphics (100)<br>Enabled<br>Both disable<br>Primary Video Lifeter of | Pescription<br>Select Internal/External Graphics |
| I LAN Power Enable<br>I PCL xl6 Switch<br>I Promotory PCLE Switch<br>I Unused GPP Clocks Off<br>I Clear MCA at warm rst | Int Graphics (IGD)<br>Ext Graphics (PEG)<br>Ursabled                                  |                                                  |
| W Win7 USB Wake Support<br>W Adjust MEW VODIO<br>W Adjust APU VODP<br>W Adjust VI.8<br>W Adjust VIT MEM                 | Disabled<br>Disabled<br>Disabled<br>Disabled<br>Disabled<br>Disabled                  | Get details via DR code                          |
| 1                                                                                                    | English                                                                               | Sun 02/04/2091. 20:38:07                         |

3. Após ajustar a opção acima, pressione "F10" para salvar a configuração.

Você também pode tentar o método abaixo.

- 1. Por favor pressione "F2" ou "Del" durante o POST para entrar na BIOS
- 2. Desative o CSM

Caminho: Boot/CSM/Disable

/ISReck LIEFI i Main 😃 Boot O H/W Monitor Security Boot\CSM(Compatibility Support Module) Disabled Description Enable to launch the Compatibility Support Module. If you are using Windows 8 64-bit UEFI and all of your devices support UEFI, you may also disable CSM for faster boot speed. <mark>Disabled</mark> Enabled Get details via OR code Mon 02/12/2018, 00:00:47

3. Após ajustar a configuração acima, pressione "F10" para salvar a configuração.

#### TSD-QA (2018/03)